### COMPUTER HELP

#### How to use Windows Remote Desktop

#### PURPOSE:

- How to find your computer name
- How to connect to Cisco AnyConnect VPN
- How to configure and connect to a Remote Desktop
- How to disconnect from a Remote Desktop

#### HOW TO USE WINDOWS REMOTE DESKTOP:

#### Before you begin:

Please look up the computer name you are trying to remote into before attempting to connect. You will need this information to complete the Remote Desktop Protocol (RDP) connection.

To find your computer name, right click on the Windows icon in the lower left of your screen and type "About Your PC". Click **OPEN** on the right.

|                                                                                                    | Paragraph 😼                                        |       |              | Styles |                 |       |
|----------------------------------------------------------------------------------------------------|----------------------------------------------------|-------|--------------|--------|-----------------|-------|
| All otool Apps Documents Web Settings Pe University of C Image: Construction of the setting of the setting of                                                                                               | Ø about your PC                                    |       |              |        |                 |       |
| Best match <ul> <li>About your PC</li> <li>System settings</li> </ul> Search school and web <li>about your pc</li> <li>about your pc</li> <li>about your pc system</li> <li>about your pc system</li> <li>about your pc n windows 10</li> <li>about your pc laptop</li> <li>Settings</li> <li>Device specifications</li> <li>Windows specifications</li> <li>View recent messages about your</li> <li>View recent messages about your</li> <li>About your pc</li> <li>About your</li> <li>About your<th>- All School Apps Docume</th><th>nts W</th><th>leb Settings</th><th>Pe 🕨</th><th>University of C</th><th>۰۰۰ 🛞</th></li> | - All School Apps Docume                           | nts W | leb Settings | Pe 🕨   | University of C | ۰۰۰ 🛞 |
| <ul> <li>About your PC<br/>System settings</li> <li>Search school and web<br/>results</li> <li>about your pc</li> <li>about your pc</li> <li>about your pc system</li> <li>about your pc on windows 10</li> <li>about your pc laptop</li> <li>Settings</li> <li>Device specifications</li> <li>Windows specifications</li> <li>Windows</li></ul>                                             | Best match                                         |       |              |        | ~               |       |
| Search school and web    about your - See school and web     about your pc     about your pc system    about your pc on windows 10     about your pc laptop     Settings     O bevice specifications     View recent messages about your                                                                                                    | About your PC     System settings                  |       |              | (1     | j)              |       |
| A about your pc A about your pc A about your pc on windows 10 A about your pc laptop A about your pc laptop Settings O Device specifications Windows specifications View recent messages about your View recent messages about your A bout your pc                                                                                                    | Search school and web                              |       |              | About  | your PC         |       |
| Image: Point of the state of the state of the                                                                           | D about your - See school and web results          |       |              | System | settings        |       |
| About your pc system   babout your pc on windows 10   babout your pc laptop   babout your pc laptop   babout your p                                                                                                    | 𝒫 about your <b>pc</b>                             |       | 🖸 Open       |        |                 |       |
| P    about your pc on windows 10     P    about your pc laptop   >    Settings    O    Device specifications   >    O   Windows specifications   >   View recent messages about your   >                                                                                                    | 𝒫 about your <b>pc system</b>                      |       |              |        |                 |       |
| P about your pc laptop   Settings   D   Device specifications   View recent messages about your   View recent messages about your                                                                                                    | 𝒫 about your pc on windows 10                      |       |              |        |                 |       |
| Settings         Device specifications         Windows specifications         View recent messages about your computer                                                                                                    | O about your <b>pc laptop</b>                      |       |              |        |                 |       |
| O       Device specifications       >         O       Windows specifications       >         View recent messages about your computer       >                                                                                                    | Settings                                           |       |              |        |                 |       |
| <ul> <li>Windows specifications &gt;</li> <li>View recent messages about your computer</li> </ul>                                                                                                    | ① Device specifications                            |       |              |        |                 |       |
| View recent messages about your<br>computer                                                                                                    | ① Windows specifications                           |       |              |        |                 |       |
|                                                                                                    | View recent messages <b>about your</b><br>computer |       |              |        |                 |       |
|                                                                                                    |                                                    |       |              |        |                 |       |

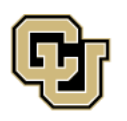

University of Colorado Boulder | Colorado Springs | Denver | Anschutz Medical Campus UNIVERSITY INFORMATION SERVICES

### COMPUTER HELP

Directly under ABOUT is your PC name, which you will need for RDP.

**Note**: Depending on your device, it may also be listed by similar names like "Computer name" or "Device name"

|        | em > Abc                  | )ut                                                 |
|--------|---------------------------|-----------------------------------------------------|
| 0      | Device specification      | S                                                   |
|        | Device name               | UIS-V-MONROEM                                       |
|        | Full device name          | UIS-V-MONROEM.ad.cu.edu                             |
|        | Processor                 | Intel(R) Xeon(R) CPU E5-2660 v4 @ 2.00GHz 2.0       |
|        | Installed RAM             | 16.0 GB                                             |
|        | Device ID                 | 375DDB48-FEB2-47D9-BFE6-5E85FC0397DF                |
|        | Product ID                | 00329-00000-00003-AA254                             |
|        | System type               | 64-bit operating system, x64-based processor        |
|        | Pen and touch             | No pen or touch input is available for this display |
| Relate | e <b>d links</b> Domain o | r workgroup System protection Advanced sys          |

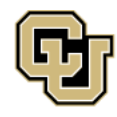

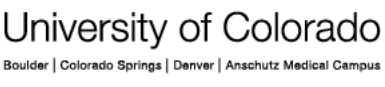

UNIVERSITY INFORMATION SERVICES

### COMPUTER HELP

| <ul> <li>Verify Cisco AnyConnect is: <ul> <li>Installed on the laptop or<br/>machine you will use to<br/>connect to the remote desktop</li> <li>Online and connected</li> </ul> </li> <li>If you are already connected to the VPN<br/>using vpn01.cu.edu, skip to page 4.</li> <li>If not connected to VPN, start by searching for<br/>Cisco AnyConnect through the windows<br/>search bar and selecting Cisco AnyConnect<br/>Secure Mobility Client.</li> </ul> | All Apps Documents Email Web Mon   Best match   Client   Desktop app   Search the web                     |
|----------------------------------------------------------------------------------------------------|----------------------------------------------------------------------------------------------------|
| Once the Cisco AnyConnect Secure Mobility<br>Client opens (typically in the bottom right<br>corner of your screen), type in: vpn01.cu.edu<br>and click "Connect".                                                                                                    | Cisco AnyConnect Secure Mobility Client - X<br>VPN:<br>Ready to connect.<br>VpnD1.cu.edu Connect          |
| Login to the VPN using your regular system credentials.                                                                                                    | S Cisco AnyConnect   vpn01.cu.edu X                                                                       |
| Press OK.                                                                                                    | Please enter your username and password.<br>Group: CU-System-VPN V<br>Username:<br>Password:<br>OK Cancel |

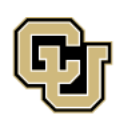

University of Colorado Boulder | Colorado Springs | Denver | Anschutz Medical Campus

UNIVERSITY INFORMATION SERVICES

#### **COMPUTER HELP**

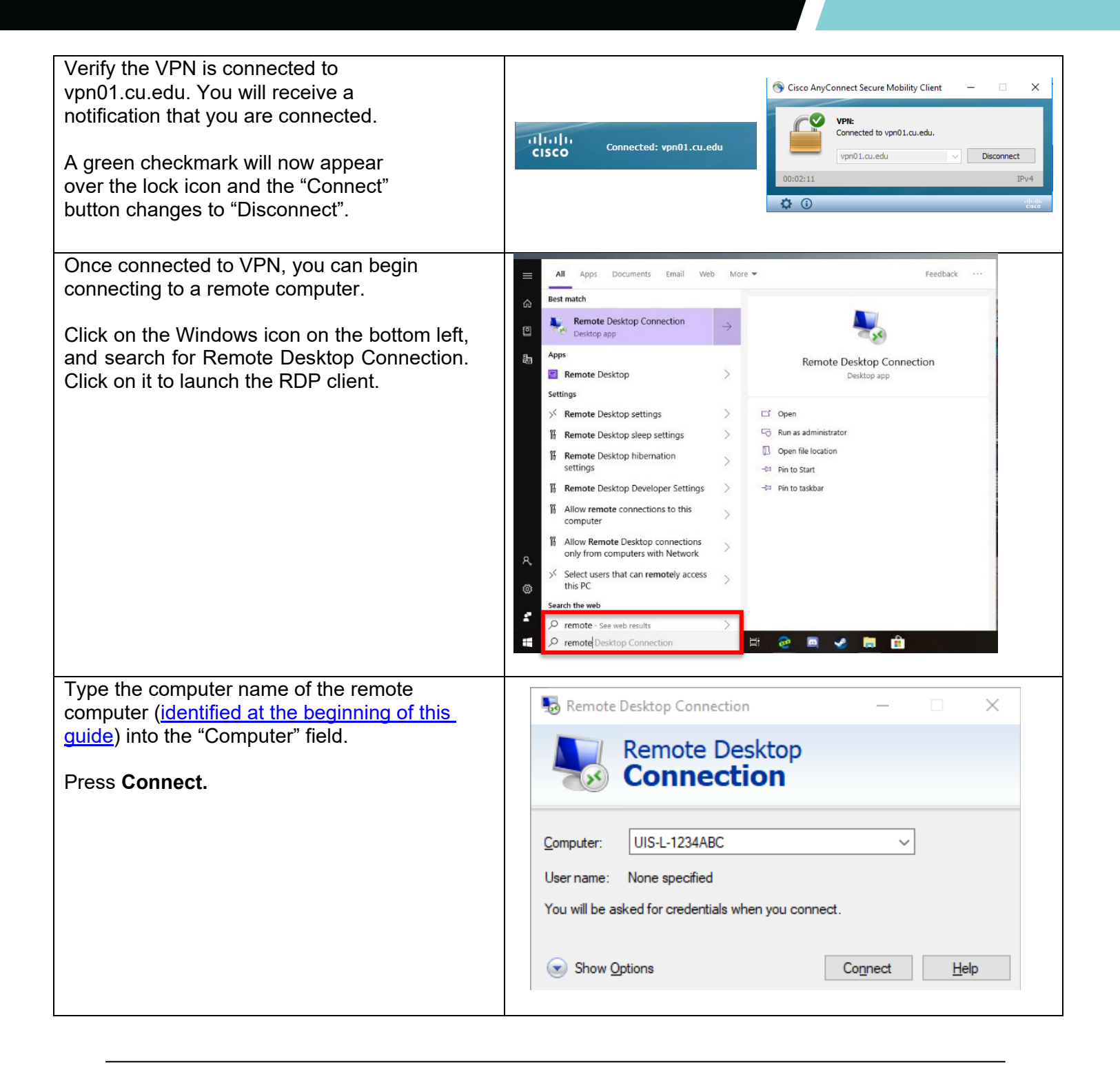

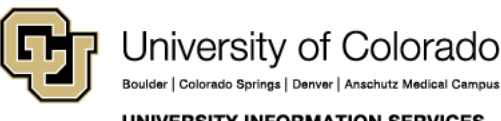

Contact UIS Call: (303) 860-4357 Email: help@cu.edu

UNIVERSITY INFORMATION SERVICES

### COMPUTER HELP

| Windows will now request for a login. Type your<br>system credentials in using the following format:<br>Username: ad\systemusername (ex: ad/gilmorer)<br>Password: Your system password | Windows Security ×   Enter your credentials   These credentials will be used to connect to WYNNVDI-WIN10.   ad\username   Password   Domain: ad   Remember me   More choices |
|----------------------------------------------------------------------------------------------------|----------------------------------------------------------------------------------------------------|
|                                                                                                    | OK Cancel                                                                                                    |
| Windows will ask if you want to store                                                                                                    |                                                                                                    |
| the certificate from RDP. This is necessary to                                                                                                    | Nemote Desktop Connection                                                                                                    |
| complete the connection.                                                                                                    | The identity of the remote computer cannot be verified. Do                                                                                                    |
| Select Den't ask me for connections to this                                                                                                    | you want to connect anyway?                                                                                                    |
| computer.                                                                                                    | The remote computer could not be authenticated due to problems with its security certificate. It may be unsafe to proceed.                                                   |
| Select <b>Yes</b> and proceed to connect                                                                                                    | Certificate name                                                                                                    |
|                                                                                                    | PTRMRDS02.ad.cu.edu                                                                                                    |
| You are now connected to your remote desktop.                                                                                                    |                                                                                                    |
|                                                                                                    | Certificate errors                                                                                                    |
|                                                                                                    | The following errors were encountered while validating the remote<br>computer's certificate:                                                                                 |
|                                                                                                    | The certificate is not from a trusted certifying authority.                                                                                                    |
|                                                                                                    | Do you want to connect despite these certificate errors?                                                                                                    |
|                                                                                                    | Don't ask me again for connections to this computer                                                                                                    |
|                                                                                                    | View certificate Yes No                                                                                                    |

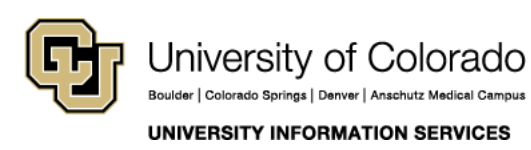

### COMPUTER HELP

#### Ready to disconnect? There are two ways to disconnect from the Remote Desktop. 0 P To disconnect without ending your Remote Desktop session, click the **Close** button on the connection bar (the X on the horizonal bar at the top of the screen). This leaves your programs running so that, next time you connect, you can continue Ø 2 of Colorado where you left off. You can also sign out of your remote Most used machine, using the normal sign out method 💿 🛛 Google Chrome and then closing the Remote Desktop oldow Outlook Application using the instructions above. File Explorer To sign out: Microsoft Team 1. Select the Windows button 2. Select the Account icon Cherwell Service Manage 3. Select Sign out 3D Builder You have now disconnected from your Remote Desktop session and left the remote Change account setting computer in a state that will be accessible the Lock next time you want to login. Adobe Acrobat Distiller 2017 P Type here to search

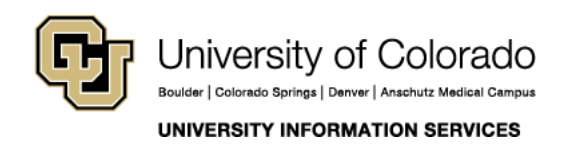